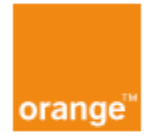

## Nastavenie služby port forwarding na zariadení Huawei HG8245H

Pre verziu FW: HWTCA31600035

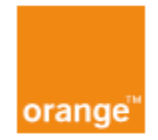

1. V internetovom prehliadači zadajte IP adresu zariadenia **192.168.100.1** a prihláste sa pomocou vašich administrátorských údajov (továrenské nastavenia sú **root** a **admin**) kliknutím na tlačidlo **Login**, ako na Obr. 1.

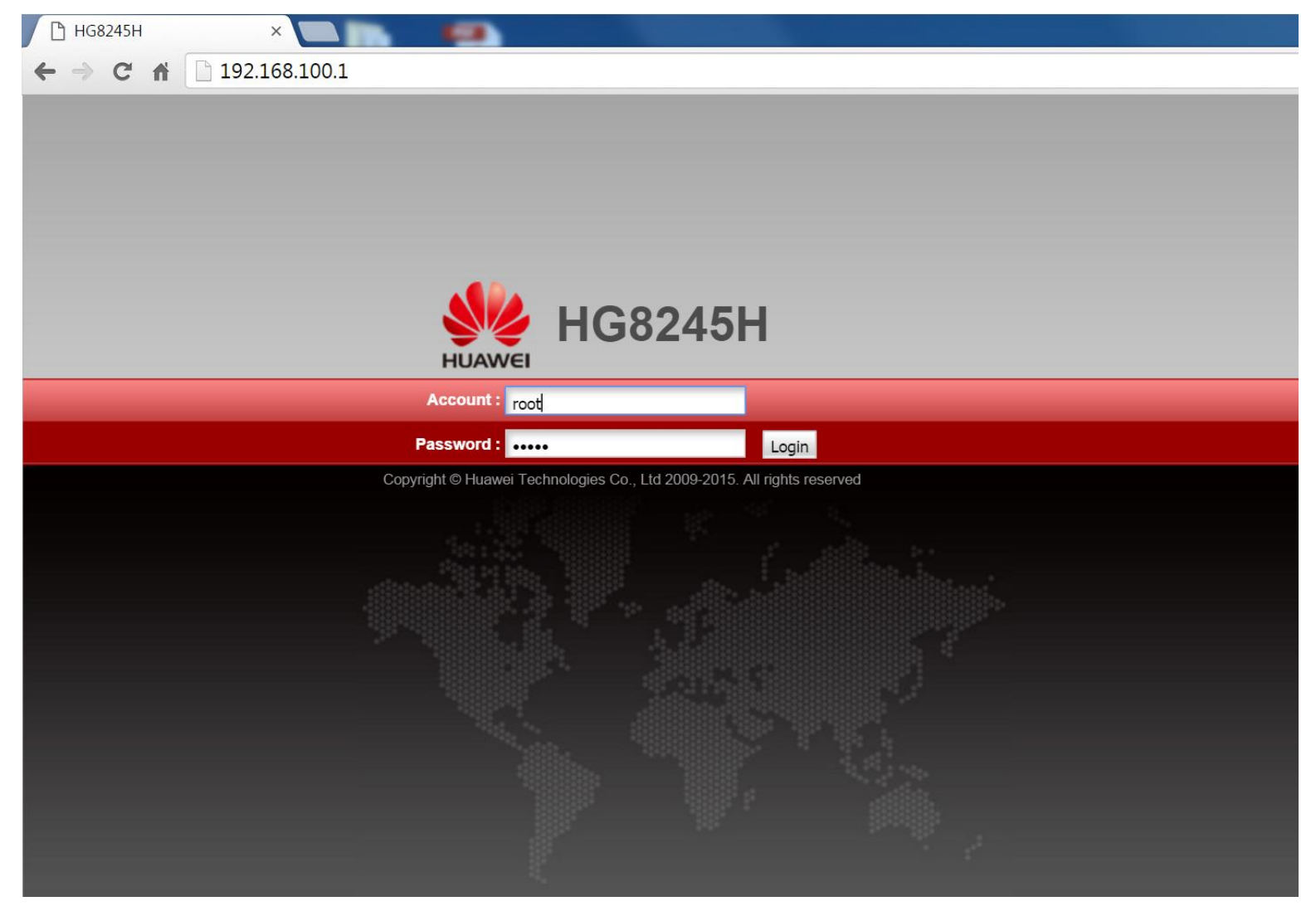

Obr. 1. Login

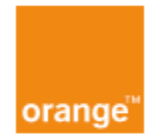

2. Pokračujte kliknutím na možnosť **Forward Rules**, nájdete ju v hornej časti ponuky. Tu kliknite na možnosť **Port Mapping Configuration** v ľavej časti. Pridajte nové nastavenie kliknutím na tlačidlo **New**, ako na Obr. 2.

| 🕒 HG8245H            | ×        |        |          |                   |                         |                             |                        |                             |                               |                   |
|----------------------|----------|--------|----------|-------------------|-------------------------|-----------------------------|------------------------|-----------------------------|-------------------------------|-------------------|
| ← ⇒ C fi             | 192.16   | 8.100. | 1/inde   | x.asp             |                         |                             |                        |                             |                               |                   |
|                      | HG8      | 24     | 5H       |                   |                         |                             | 1.                     |                             |                               | Logout            |
| HUAWEI               | Status   | WAN    | LAN      | IPv6              | WLAN                    | Security                    | Forward Rules          | Network Application         | n System Tools                |                   |
| PCP Configuration    |          | F      | orward F | Rules >           | Port Map                | ping Config                 | uration                |                             |                               |                   |
| DMZ Configuration    |          |        |          |                   |                         |                             |                        |                             |                               |                   |
| Port Mapping Config  | guration | 2.     | On the   | is page<br>access | , you can<br>ed from th | configure p<br>le Internet. | ort mapping paramet    | ters to set up virtual serv | vers on the LAN network and a | low these servers |
| Port Trigger Configu | uration  | ۰.     | Note:    | The we            | ell-known               | ports for voi               | ice services cannot b  | be in the range of the ma   | apping ports.                 |                   |
|                      |          |        |          |                   |                         |                             |                        |                             | 3                             | New Delete        |
|                      |          |        |          | Ма                | oping Na                | me                          | WAN Name               | Internal Host               | External Host                 | Enable            |
|                      |          |        |          |                   |                         |                             |                        |                             |                               |                   |
|                      |          |        |          |                   |                         |                             |                        |                             |                               |                   |
|                      |          |        |          |                   |                         |                             |                        |                             |                               |                   |
|                      |          |        |          |                   |                         |                             |                        |                             |                               |                   |
|                      |          |        |          |                   |                         |                             |                        |                             |                               |                   |
|                      |          |        |          |                   |                         |                             |                        |                             |                               |                   |
|                      |          |        |          |                   |                         |                             |                        |                             |                               |                   |
|                      |          |        |          |                   |                         |                             |                        |                             |                               |                   |
|                      |          |        |          |                   |                         |                             |                        |                             |                               |                   |
|                      |          |        |          |                   |                         |                             |                        |                             |                               |                   |
|                      |          |        |          |                   |                         |                             |                        |                             |                               |                   |
|                      |          |        |          |                   |                         |                             |                        |                             |                               |                   |
|                      |          |        |          |                   |                         |                             |                        |                             |                               |                   |
|                      |          |        |          |                   |                         |                             |                        |                             |                               |                   |
|                      |          |        |          |                   |                         |                             |                        |                             |                               |                   |
|                      |          |        |          |                   |                         |                             |                        |                             |                               |                   |
|                      |          |        |          | 실 Cop             | yright © ⊦              | luawei Tech                 | hnologies Co., Ltd. 20 | 009-2015. All rights rese   | erved.                        |                   |

Obr. 2. Nové nastavenie

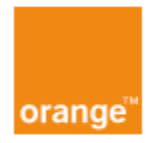

- 3. Objaví sa Vám ponuka ako na Obr. 3. Tu máte možnosť pridať pravidlo ručne alebo vybrať známu aplikáciu z ponuky (Obr. 4).
  - Ak chcete pridať pravidlo ručne, tak kliknite na tlačidlo Add. Tu zadajte port, cez ktorý chcete pristupovať z Internetu (podobne ako v kroku 2 na Obr. 3). Ďalej nastavte meno nového pravidla (možnosť Mapping Name) a IP adresu zariadenia (môžete ju vybrať zo zoznamu zariadení), pre ktoré chcete povoliť prístup z Internetu (možnosť Internal Host). Môžete tiež nastaviť protokol, ktorý využíva Vaša služba (možnosť Protocol). Na výber máte TCP, UDP alebo súčasne TCP aj UDP, napríklad pre FTP server nastavte protokol TCP. Nové nastavenia uložíte kliknutím na tlačidlo Apply.
  - Ak chcete vybrať známu aplikáciu, tak kliknite na možnosť Application (Obr. 4) a vyberte aplikáciu zo zoznamu. Nižšie sa Vám automaticky nastavia porty. Ďalej nastavte meno pravidla (možnosť Mapping Name) a IP adresu zariadenia (môžete ju vybrať zo zoznamu zariadení), pre ktoré chcete povoliť prístup z Internetu (možnosť Internal Host). Nové nastavenia uložíte kliknutím na tlačidlo Apply.

|                      | Mapping Name           |                            | WAN Name    |          | Internal Host        | Exte    | ernal Host | E     | nable  |  |  |
|----------------------|------------------------|----------------------------|-------------|----------|----------------------|---------|------------|-------|--------|--|--|
|                      |                        |                            |             |          |                      |         |            |       |        |  |  |
| Туре:                |                        | User-defined O Application |             |          |                      |         |            |       |        |  |  |
| Application:         |                        | Selec                      | Select      |          |                      |         |            |       |        |  |  |
| Enable Port Mapping: |                        |                            |             |          |                      |         |            |       |        |  |  |
| Mapping Name:        |                        | kamera                     |             |          | 3.                   |         |            |       |        |  |  |
| WAN                  | Name:                  | 1_IN1                      | TERNET_R_VI | <b>,</b> |                      |         |            |       |        |  |  |
| Intern               | al Host:               | 192.16                     | 68.100.23   | * len    | ovoTest 🔻            | 4       |            |       |        |  |  |
| Exter                | nal Source IP Address: |                            |             |          |                      |         |            |       |        |  |  |
| Proto                | ocol:                  | TCP                        | ▼           |          | Internal port number | :       | 5001       | 5001  | *      |  |  |
| Exter                | rnal port number:      | 5001                       | 5001        | *        | External source port | number: | 5001       | 5001  |        |  |  |
| Dele                 | ete                    |                            |             |          |                      |         |            |       |        |  |  |
| Add                  | 1.                     |                            |             |          |                      |         |            |       |        |  |  |
|                      |                        |                            |             |          |                      |         | 5.         | Apply | Cancel |  |  |

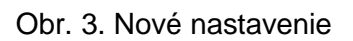

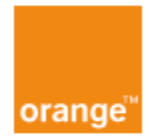

|                       | Mapping Name           | WAN Name                         |         | Internal Host            | External Host | Enable     |  |  |  |
|-----------------------|------------------------|----------------------------------|---------|--------------------------|---------------|------------|--|--|--|
|                       | kamera                 | 1_INTERNET_R_VID_                | 836     | 192.168.100.23           |               | Enable     |  |  |  |
|                       |                        |                                  |         |                          |               |            |  |  |  |
| Туре                  | :                      | ◯ User-defined . Applic          | ation 1 |                          |               |            |  |  |  |
| Appli                 | cation:                | FTP Server 🔻                     | 2.      |                          |               |            |  |  |  |
| Enab                  | le Port Mapping:       |                                  |         |                          |               |            |  |  |  |
| Mapping Name:         |                        | ftp server 3.                    |         |                          |               |            |  |  |  |
| WAN Name:             |                        | 1_INTERNET_R_VI V                |         |                          |               |            |  |  |  |
| Internal Host:        |                        | 192.168.100.23 ★ lenovoTest ▼ 4. |         |                          |               |            |  |  |  |
| Exter                 | nal Source IP Address: |                                  |         |                          |               |            |  |  |  |
| Proto                 | ocol:                  | TCP 🔻                            | Inter   | nal port number:         | 21 21         | *          |  |  |  |
| External port number: |                        | 21 21 *                          | Exte    | rnal source port number: |               |            |  |  |  |
| Del                   | ete                    |                                  |         |                          |               |            |  |  |  |
| Add                   |                        |                                  |         |                          |               |            |  |  |  |
|                       |                        |                                  |         |                          | 5. Apr        | oly Cancel |  |  |  |

Obr. 4. Port forwarding

**Poznámka:** Počas vytvárania nového pravidla môže dôjsť k situácií, kedy kolónka **WAN Name** bude prázdna, ako na Obr. 5. V tom prípade zariadenie nebude schopné uložiť nové nastavenia. Tento problém vyriešite reštartovaním zariadenia Huawei HG8245H.

|             | Mapping Name       | WAN Name             | Internal Host | External Host | Enable      |
|-------------|--------------------|----------------------|---------------|---------------|-------------|
|             |                    |                      |               |               |             |
| Type:       | ۲                  | User-defined OApplie | cation        |               |             |
| Application | on: Se             | elect V              |               |               |             |
| Enable P    | ort Mapping:       |                      |               |               |             |
| Mapping     | Name:              |                      |               |               |             |
| WAN Na      | me:                | •                    |               |               |             |
| Internal H  | Host:              | *                    | Select V      |               |             |
| External    | Source IP Address: |                      |               |               |             |
| Add         |                    |                      |               |               |             |
|             |                    |                      |               | A             | pply Cancel |

Obr. 5. Problém s WAN Name